Lorsque vous êtes satisfait de votre montage, **il faut l'enregistrer**. Pour cel vous avez trois possibilités qui ne donnent pas le même résultat.

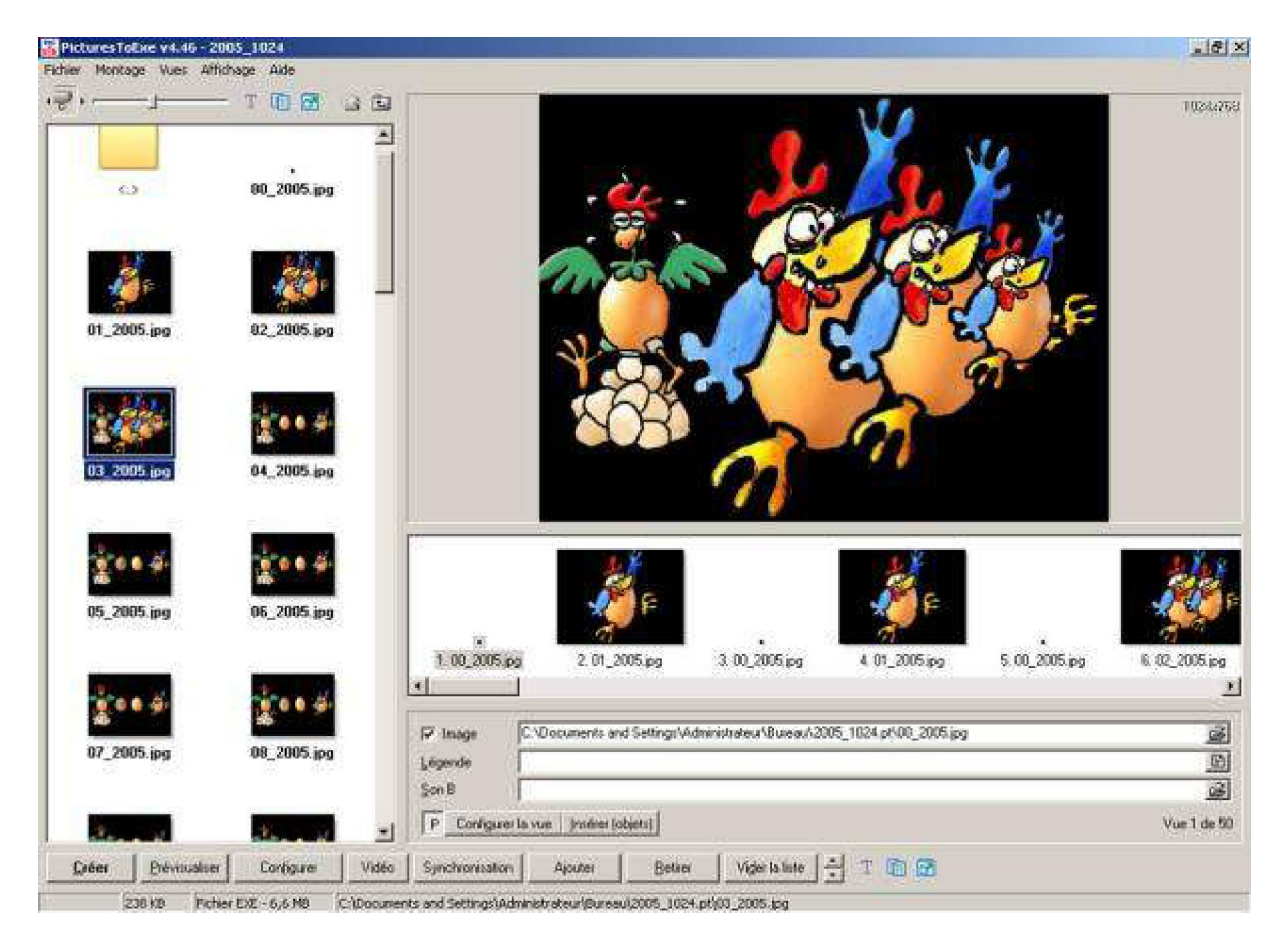

#### Vous avez d'abord la possibilité de l'enregistrement simple : « Enregistrer

| PicturesToExe v4.46 - 2005_   | 1024    |   |   |
|-------------------------------|---------|---|---|
| Fichier Montage Vues Affichag | e Aide  |   |   |
| Nouveau                       | Ctrl+N  |   |   |
| Ouvrir                        | Ctrl+O  |   |   |
| Enregistrer                   | Ctrl+S  |   |   |
| Enregistrer Sous              |         |   |   |
| Albums                        |         | ۲ |   |
| Réouvrir un montage récent    |         | ۲ | 9 |
| Créer un exécutable           | F9      |   |   |
| Créer sous                    | F8      |   |   |
| Créer et exécuter             | Ctrl+F9 |   |   |
| Créer un économiseur d'écran  | F7      |   |   |
| Prévisualiser                 | F5      |   |   |
| Quitter                       | F10     |   | 9 |

Vous savez que si vous choisissez la commande « **Enregistrer sous** », vous pouvez suivre le chemin de votre enregistrement et donc le trouver plus facilement :

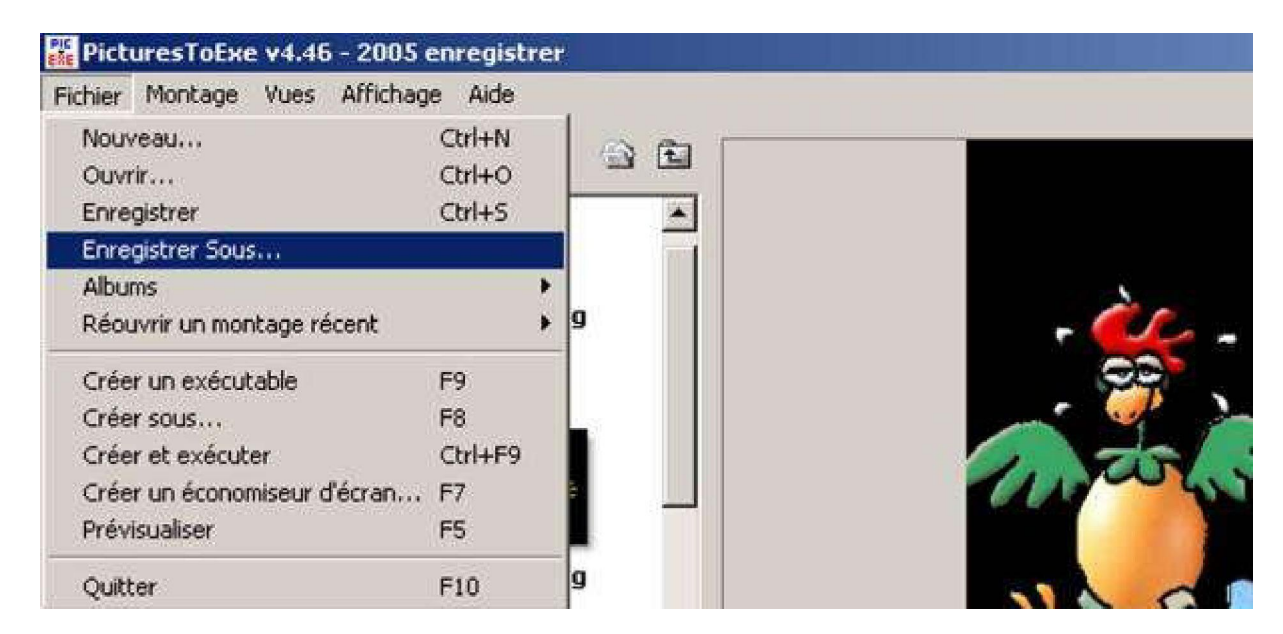

Dans les deux cas ce sera un fichier « .pte » qui sera enregistré.

| Enregistrer dans : | 2005_1024.pt     | <br>]-       |
|--------------------|------------------|--------------|
| 2005_1024.pte      |                  |              |
|                    |                  |              |
|                    | looor is l       | - Envenisher |
| lom de fichier :   | 2005 enregistren | Enlegistier  |

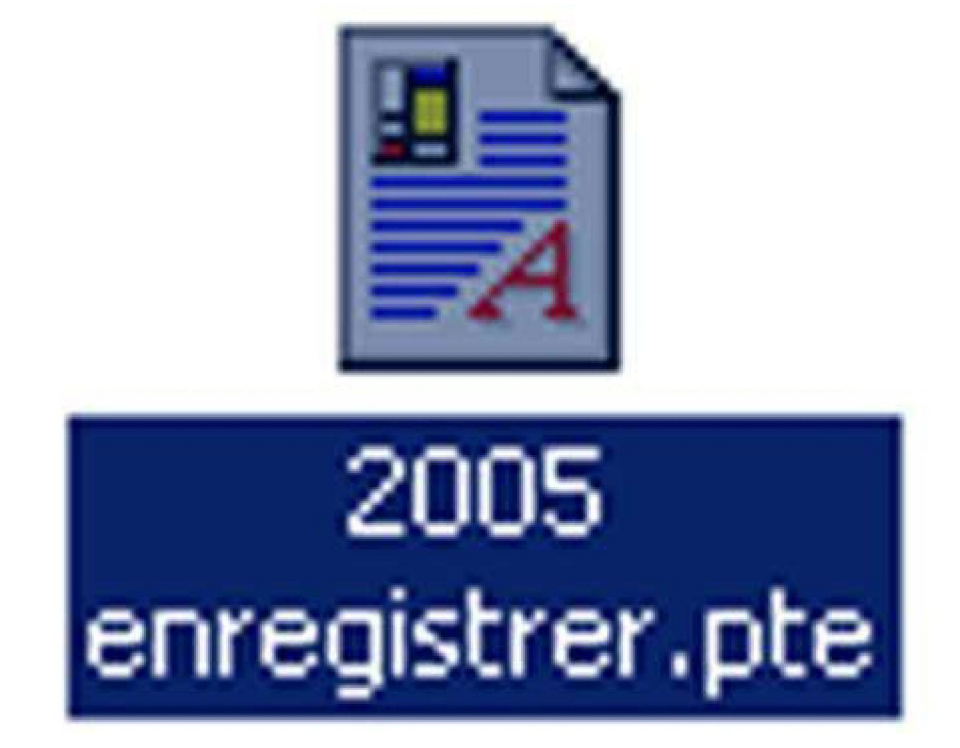

Ce fichier est d'un format propriétaire de PicturesToExe.

Si on déplace ce fichier, si on le met dans un autre dossier, celui-ci perd les liens avec les images et le son.

|        | Erreurs trouvées 🛛                                                                                                    |
|--------|----------------------------------------------------------------------------------------------------|
| ø      | Image(s) non trouvée(s):                                                                                                    |
| asyCl  | Image: C:\Documents and Settings\Administrateur\Bureau\2005_1024.pt\00_2[<br>Image: C:\Documents and Settings\Administrateur\Bureau\2005_1024.pt\01_2<br>Image: C:\Documents and Settings\Administrateur\Bureau\2005_1024.pt\00_2(<br>Image: C:\Documents and Settings\Administrateur\Bureau\2005_1024.pt\00_2( |
| Ø      | Image: C:\Documents and Settings\Administrateur\Bureau\2005_1024.pt\00_2(<br>Image: C:\Documents and Settings\Administrateur\Bureau\2005_1024.pt\02_2(                                                                                                    |
| leat I | Image: C:\Documents and Settings\Administrateur\Bureau\2005_1024.pt\03_2(                                                                                                    |
| 1      | Fichier(s) son non trouvé(s):                                                                                                    |
| lobe F | Fond sonore: C:\Documents and Settings\Administrateur\Bureau\2005_1024.pt\20                                                                                                    |
|        |                                                                                                    |
| iTur   |                                                                                                    |
| C      | <u>O</u> K                                                                                                    |

| the solution of the solution of the solution o |                                                                                                    |
|----------------------------------------------------------------------------------------------------|----------------------------------------------------------------------------------------------------|
|                                                                                                    |                                                                                                    |
|                                                                                                    | The second second secon |
|                                                                                                    | 1.00_2005.pg 2.01_2005.pg 3.00_2005.pg 4.01_2005.pg 5.00_2005.pg 5.02_2005.pg                                                                                                    |
|                                                                                                    | Image C1/Documents and Settings/Administrateur/Bureav/2005_1024.pt/00_2005.jpg                                                                                                    |
|                                                                                                    | Légende D                                                                                                    |
|                                                                                                    | Sen B                                                                                                    |
|                                                                                                    | P Configurer la vue (roéver (objets) Vue 1 de 5                                                                                                    |
|                                                                                                    |                                                                                                    |

Cet enregistrement vous permet de sécuriser votre travail en cours pour le reprendre plus tard, mais si vous modifiez votre dossier ou si vous sortez votre fichier « **.pte** » de son dossier initial, votre fichier aura perdu ses informations.

Bien évidemment vous pouvez retrouver le chemin des fichiers perdus si vous réintégrez votre fichier dans le dossier initial ou si vous allez chercher le chemin des éléments manquants, mais dans ce cas il faut connaître un minimum de fonctionnement informatique.

Il existe d'autres enregistrements possibles, qui viennent souvent lorsque vous avez terminé votre travail.

#### Créer un album : « dossier.pt »

Il y a l'enregistrement du fichier « **Album** ». Celui-ci est primordial pour conserver votre fichier. L'album dans PicturesToExe est un dossier constitué par le logiciel lui-même qui comprend **toutes les images utilisées, le son et le fichier** « **.pte** » **qui coordonne tous ces fichiers**. Le dossier a une extension « **.pt** » qu'il faut garder en l'état.

Enregistrer les fichiers dans PicturesToExe

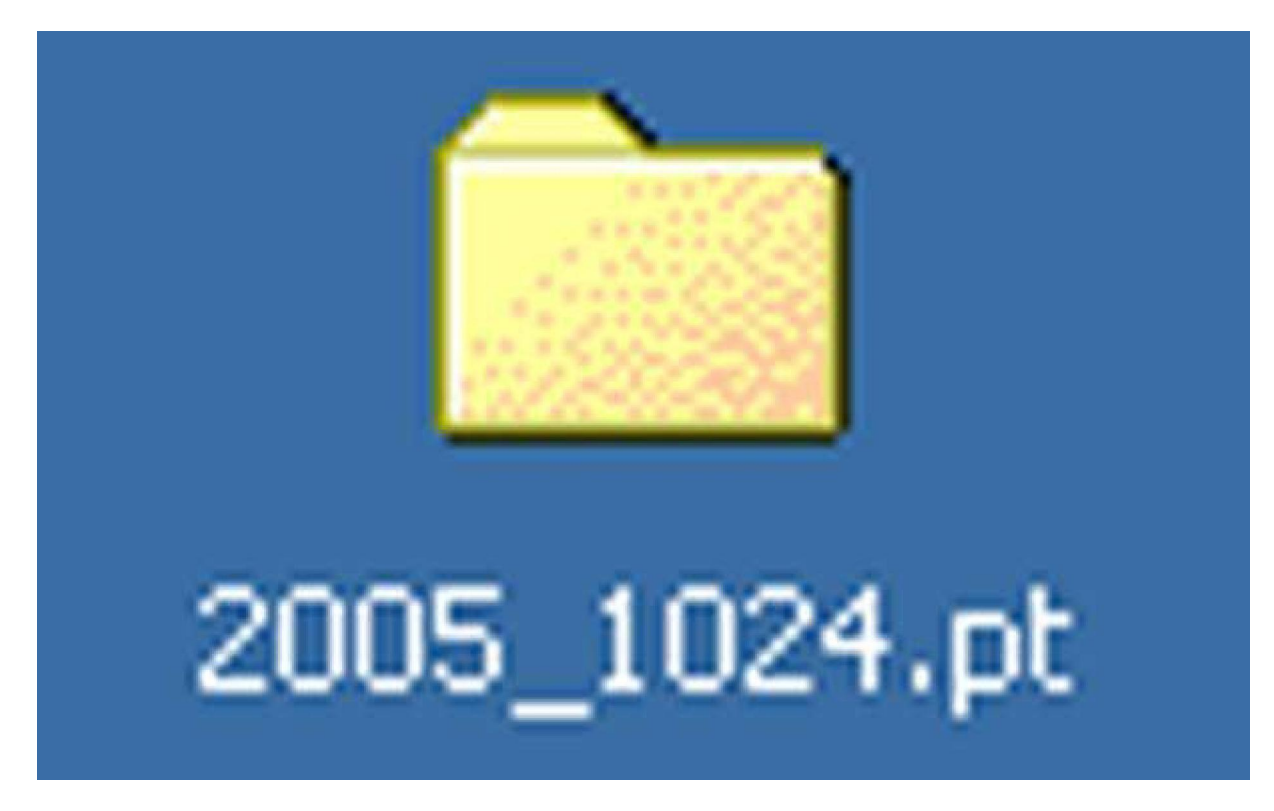

Mais me direz-vous, le dossier qui vous a servi a réaliser votre montage est aussi complet ! pas toujours. En effet, il peut arriver que vous vous soyez aperçus qu'il manquait une image et donc vous êtes allé la chercher dans « **Mes images** » ou ailleurs sans l'insérer dans le dossier de Pte. A l'inverse et c'est le cas le plus fréquent, il arrive aussi que des photos que vous aviez primitivement destinées à votre montage soient rejetées. L'album ne comprend strictement que les éléments utilisés, que ce soit en image ou en son et l'état du fichier « **.pte** » au moment de l'enregistrement de l'album.

Vous avez donc tout intérêt à enregistrer l'album dès que vous avez terminé votre montage. Mais si vous apportez des modifications à votre montage après enregistrement de l'album, vous pouvez faire un nouvel enregistrement et écraser le « **dossier.pt** » ou bien en enregistrer un nouveau pour garder l'étape précédente.

Pour créer un album dans PTE, je vais dans « **Fichier** » puis « **Album** » puis « **Créer un album** » :

| 🕌 Pictures Totae v4.4                                                            | 6 2005_       | 1024                      |                                        | and the second second |                                                                                                    |                          |               |                | - 8 2                                 |
|----------------------------------------------------------------------------------|---------------|---------------------------|----------------------------------------|-----------------------|----------------------------------------------------------------------------------------------------|--------------------------|---------------|----------------|---------------------------------------|
| Ficher Hondage Vues                                                              | Affichage     | Adu                       | 10.5                                   |                       |                                                                                                    |                          |               |                |                                       |
| Nouveau<br>Ouvir<br>Erregistrer<br>Erregistrer Sous                              |               | 051+18<br>051+0<br>0514-5 | i da<br>un                             | Chine 2007 K.D        | alasi den dalah                                                                                                    |                          | ¥.            |                | HQ-6055                               |
| Abuna                                                                            |               |                           | Gérar les a                            | dours                 | 3+hD                                                                                                    |                          |               |                |                                       |
| Récume un nontage n                                                              | ecent.        | •                         | Créet un e                             | iburs à partir de ce  | mentage Chi+T                                                                                                    | 10 A                     | 6             |                |                                       |
| Gréer un exécutable<br>Gréer neur<br>Gréer et exécuter<br>Gréer un économiseur : | diécran       | F\$<br>F5<br>Cbi+F9<br>F7 | Virga<br>Virga<br>24 00:57<br>24 00:57 | onxe                  |                                                                                                    | R                        | 2             |                |                                       |
| CLEMENOR DE                                                                      |               |                           | A 00:57                                |                       |                                                                                                    |                          |               |                |                                       |
| Quitter                                                                          | 1000000       | F10                       | pa 00.57                               |                       |                                                                                                    |                          |               |                |                                       |
| 09_2005.jpg                                                                      | 12188         | 30,12,2                   | 004 00:57                              |                       |                                                                                                    |                          |               | 15             |                                       |
| 10_2005.jpg                                                                      | 121.88        | 30.12.2                   | 004 00:57                              |                       |                                                                                                    |                          |               |                |                                       |
| 11_2005.ipg                                                                      | 151 KB        | 3015.2                    | 004-00:57                              |                       |                                                                                                    |                          |               |                |                                       |
| 12_2005.ipg                                                                      | 124 88        | 30.12.2                   | 004 00:57                              |                       |                                                                                                    |                          | 1             |                |                                       |
| 13_2005.ipg                                                                      | 125 KB        | 30.12.2                   | 004 00:57                              |                       |                                                                                                    |                          | -             |                |                                       |
| 14_2005.jpg                                                                      | 127 KB        | 30.12,2                   | 004 00:57                              |                       |                                                                                                    |                          |               |                |                                       |
| 15_2005.jpg                                                                      | 1298.8        | 30.12.2                   | 004 00:57                              |                       |                                                                                                    |                          |               |                |                                       |
| 16_2005.jpg                                                                      | 124 KB        | 30.12.2                   | 004 00:57                              |                       |                                                                                                    |                          |               |                | 0                                     |
| 17_2005.00                                                                       | 13088         | 3012.2                    | 004 0057                               |                       | -                                                                                                    |                          |               |                |                                       |
| 18_2005.pg                                                                       | 82 KB         | 30,12,2                   | 004 00:57                              |                       |                                                                                                    |                          |               | 2 I            |                                       |
| 19_2005.pp                                                                       | 35KB          | 30122                     | 004 0057                               |                       | 1 . Jak 1 .                                                                                                    |                          | L.F.          |                | 1. 1.8                                |
| 20_2005.jpg                                                                      | 82KB          | 30122                     | 004-0057                               |                       |                                                                                                    |                          |               |                | 1 1 1 1 1 1 1 1 1 1 1 1 1 1 1 1 1 1 1 |
| 21_2005.gpg                                                                      | HURB .        | 3012.0                    | 004 0057                               |                       |                                                                                                    |                          |               |                |                                       |
| 22_2005.jpg                                                                      | REKB          | 30122                     | 004.0057                               |                       |                                                                                                    |                          | and the       |                | and the second second                 |
| 23_2005.jpg                                                                      | 04 KU         | 0.12.2                    | 004.0057                               | a su auro             | And a state of the state of the | a subset                 |               | 5 (KS) (KS) (1 |                                       |
| 24_2005.jpg                                                                      | BOKB          | 00122                     | 004-0057                               | 1.00_2005)            | 20,2050                                                                                                    | 1 00_2005.pg             | 4.01_5009400  | 6.00_2005.pg   | 6.02_2005.pg                          |
| 25_2005.jpg                                                                      | 66 KB         | 30,12,2                   | 004 00:57                              | 0                     |                                                                                                    |                          |               |                |                                       |
| 26_2005.jpg                                                                      | 107.88        | 3012.2                    | 004 00:57                              | 1                     | - Alexandream                                                                                                    | The second second second |               |                | page 1                                |
| 27_2005.jpg                                                                      | 117.68        | 30.12.3                   | 004 00:57                              | To Invate-            | D: West documents (20)                                                                                                    | 5 of 01 2005 pg          |               |                | 50                                    |
| 28_2095.jpg                                                                      | 145×B         | 30.12.2                   | 004 00:57                              | the triage            | Tolescon and the second second second                                                                                                    |                          |               |                |                                       |
| 29_2005.jpg                                                                      | 12688         | 30.12.2                   | 004 00:57                              | Légende               | 12                                                                                                    |                          |               |                | <u>[0]</u>                            |
| 30_2005.jpg                                                                      | 16288         | 30.12.2                   | 004 00:57                              | 5008                  |                                                                                                    |                          |               |                | 6                                     |
| 31_2005.jpg                                                                      | 22188         | 30.12.2                   | 004 0057                               | -                     | 101 W                                                                                                    | 1                        |               |                |                                       |
| A A AND AND AND                                                                  | TAKKR         |                           |                                        | P Conégue             | et la vue proiner (objett                                                                                                    |                          |               |                | Vuic2 de 50                           |
| Fotor Statu                                                                      | and I         | Testeres                  | 1 30000                                | 1 same                | - 1 anim 1                                                                                                    | Return   Mides In State  |               |                |                                       |
| Please 1 Slowing                                                                 |               | configure                 | Valley                                 |                       | Monei                                                                                                    | Town Alberta to the      |               |                |                                       |
| Lossenider tous les ficher                                                       | s utilisés de | ans un doss               | er-abun, Les I                         | fichiers originaus n  | e sont pas modifiés.                                                                                                    | 116-1                    |               | liner and      | 12 12                                 |
| 🗊 Démarres 🔄                                                                     | e 🗊 🗑         | 08                        | 800                                    | 🖸 2 G                 | 32005 pt                                                                                                    | 2005_102                 | 4 - PicturesT |                | K 🕷 🖏 21:54                           |

| 🎇 PicturesToExe v4                                        | .46 - 2005  | 1024                |                                   |             |
|-----------------------------------------------------------|-------------|---------------------|-----------------------------------|-------------|
| Fichier Montage Vu<br>Nouveau                             | es Affichag | je Aide<br>Ctrl+N   | 🔹 🗈 Cliquer oour visualise        | blein écran |
| Ouvrir                                                    |             | Ctrl+O              |                                   |             |
| Enregistrer                                               |             | Carl+S              | ure                               |             |
| Enregistrer Sous                                          |             |                     | Cárar las albuma                  | CHUE        |
| Réouvrir un montage                                       | e récent    |                     | Créer un album à partir de ce mon | tage Ctrl+T |
| Créer un exécutable<br>Créer sous                         | r.          | F9<br>F8            | bande annonce<br>Vinça            |             |
| Créer et exécuter<br>Créer un économiser<br>Prévisualiser | ur d'écran  | Ctrl+F9<br>F7<br>F5 | D4 00:57<br>D4 00:57<br>D4 00:57  |             |
| Quitter                                                   |             | F10                 | 04 00:57                          |             |
| 09_2005.jpg                                               | 121 KB      | 30.12.2             | 004 00:57                         |             |
| 2005.jpg                                                  | 121 KB      | 30.12.2             | 2004 00:57                        |             |
| and 11_2005.jpg                                           | 121 KB      | 30.12.2             | 004 00:57                         |             |
| 2005.jpg                                                  | 124 KB      | 30.12.2             | 2004 00:57                        |             |
| 13_2005.jpg                                               | 125 KB      | 30.12.2             | 2004 00:57                        |             |
| 14_2005.jpg                                               | 127 KB      | 30.12.2             | 004 00:57                         |             |
| 15_2005.jpg                                               | 129 KB      | 30.12.2             | 2004 00:57                        |             |
| 10 200F                                                   | 10110       | 20 12 1             | 004 00 57                         |             |

## Une nouvelle fenêtre s'ouvre : « **Créer un nouvel album** », Il faut alors indiquer le nom de l'album :

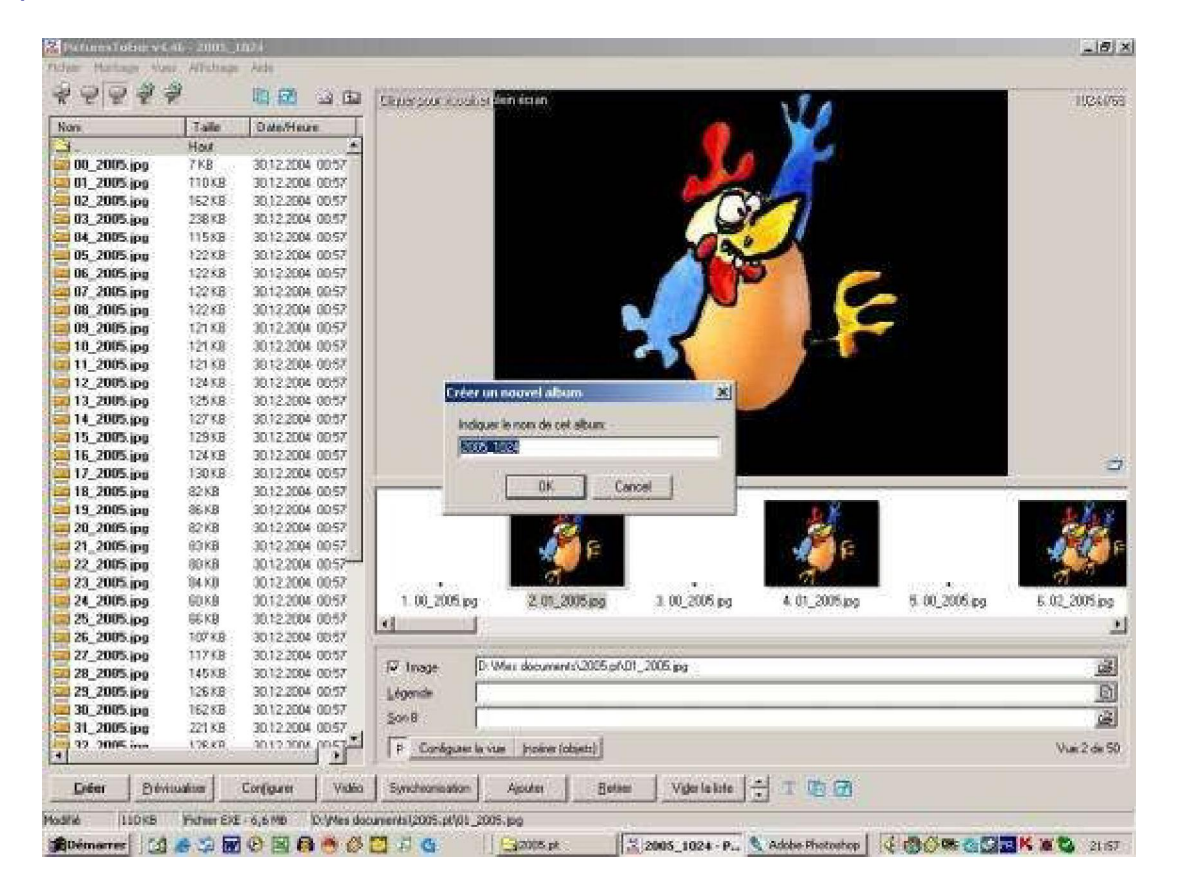

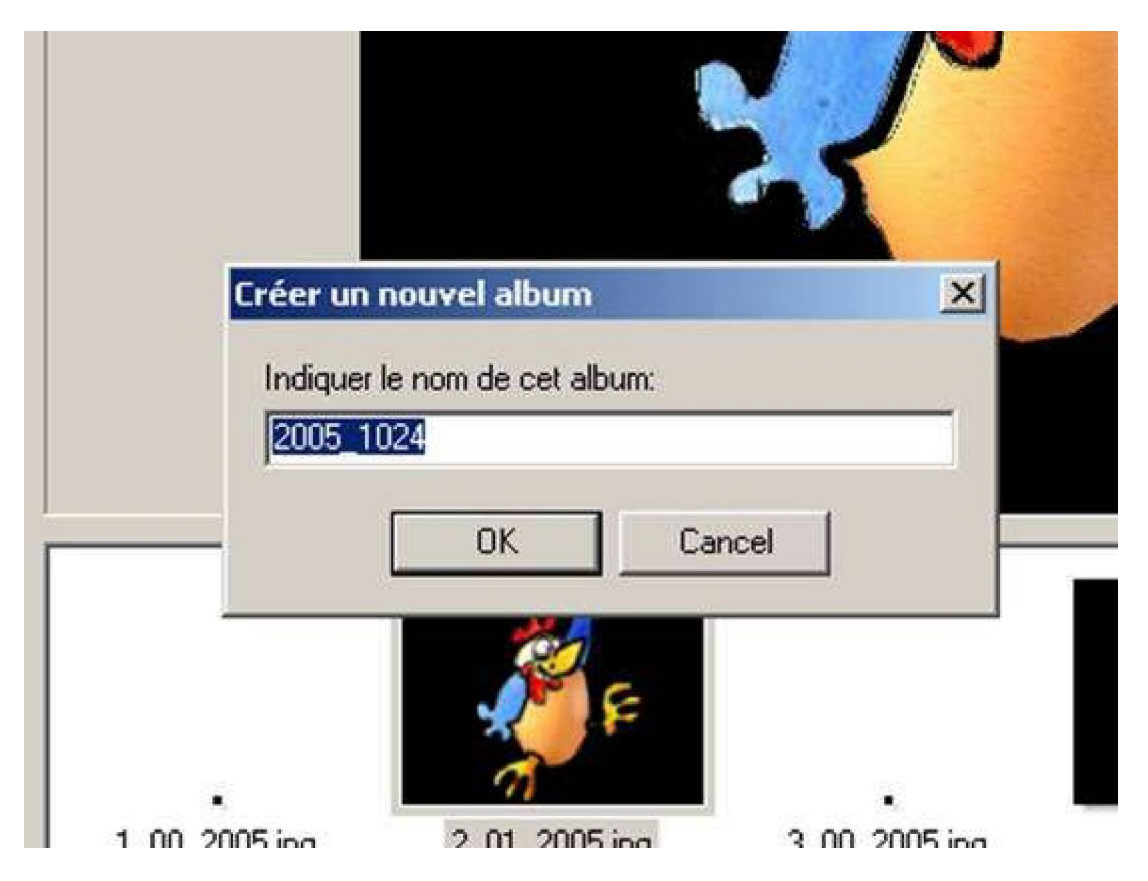

Le problème c'est que lorsqu'on enregistre l'album, PTE n'indique pas le chemin du dossier. Il ne précise donc pas où il l 'a enregistré. Mais PTE enregistre l'album toujours au même endroit : dans le dossier du logiciel PT dans « **Templates** ». En général ce dossier se trouve dans le « **disque C** » et dans « **Program Files** ». Pour le retrouver, il faut donc refaire ce chemin :

Vous allez donc dans « **Poste de travail** » :

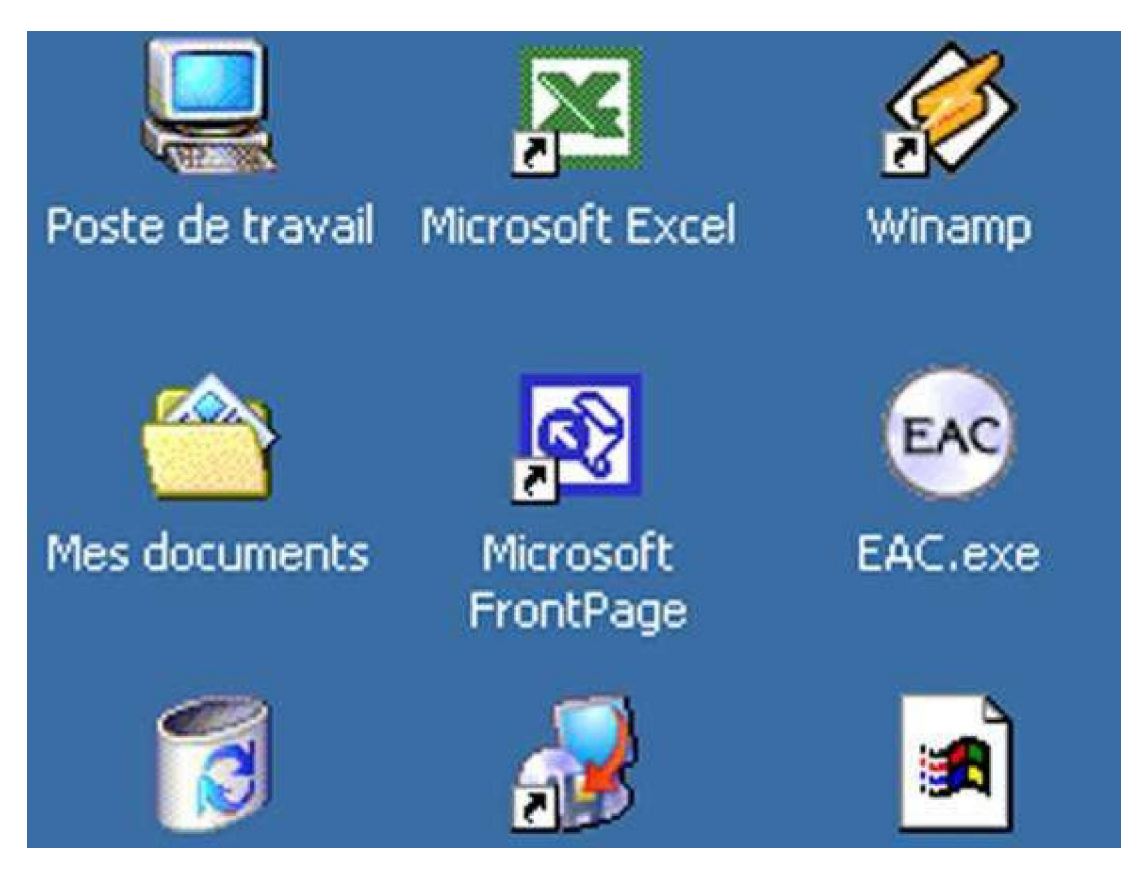

Quand vous avez ouvert « **Poste de Travail** », vous ouvrez le « **Disque local C** » si vous avez enregistré le logiciel sur ce disque.

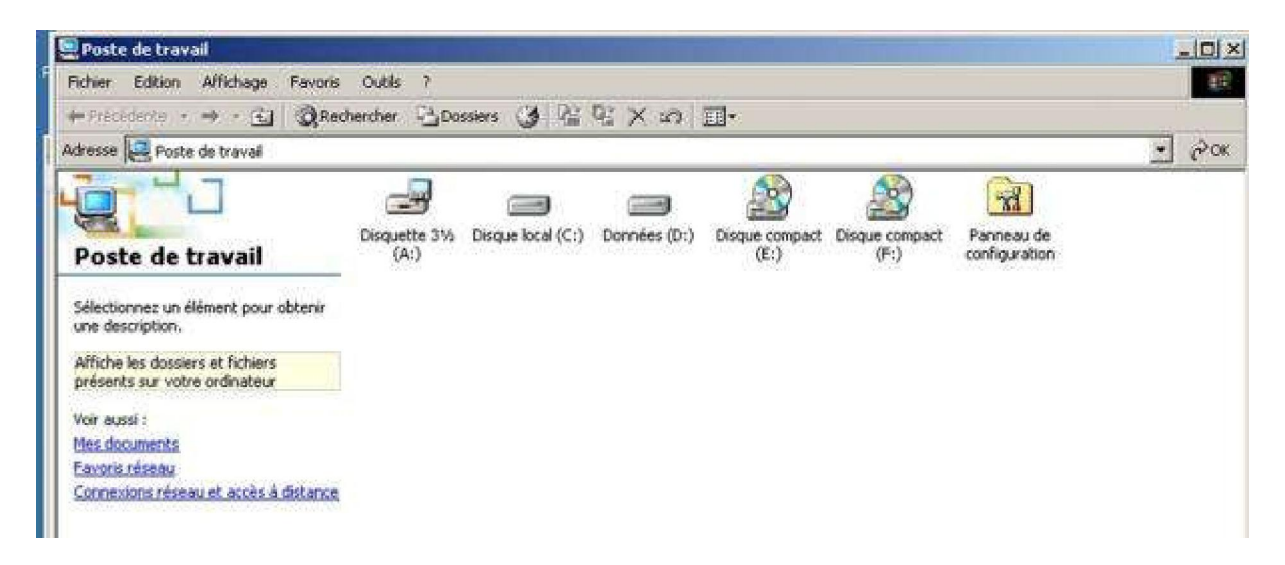

Quand le « disque C » est ouvert, vous ouvrez « Program Files » :

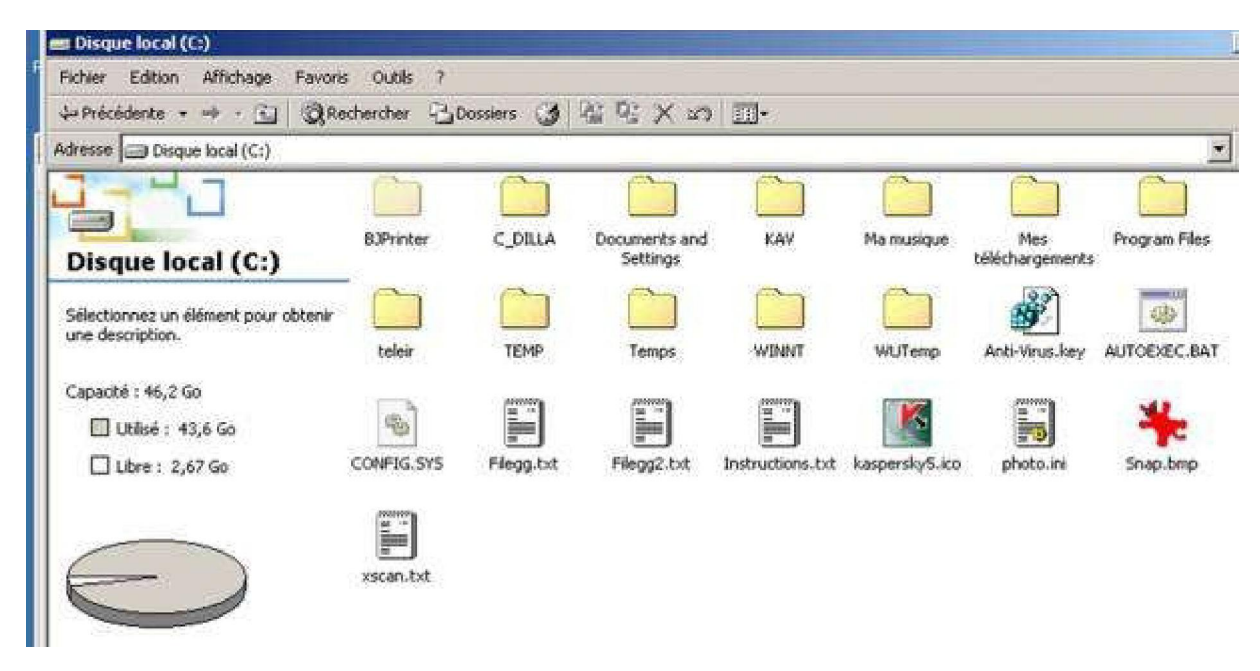

Dans « **Program Files** » vous recherchez le dossier « **PicturesToExe** ». C'est facile, les dossiers sont rangés par ordre alphabétique :

| Program Files                                                       |                 | -                          |                         |                             |                                                                                                    |                   |                        | -io 3  |
|---------------------------------------------------------------------|-----------------|----------------------------|-------------------------|-----------------------------|----------------------------------------------------------------------------------------------------|-------------------|------------------------|--------|
| Schler Edition Affichage Pay                                        | oris Qublis Z   |                            |                         | -                           |                                                                                                    |                   |                        | 100    |
| Þirécidente - 🕂 - 🔟 🔞                                               | Rechercher -30  | ossiers (J -L              | I US X SO               | <u></u> .                   |                                                                                                    |                   |                        | 1-1-1- |
| gresse 🗋 Program Files                                              |                 |                            |                         |                             |                                                                                                    | -                 | <u> </u>               | (P OK  |
|                                                                     | Accessores      | Adobe                      | Ahead                   | AKYES                       | in a constant of the second second se | Audacky           | Common Piles           | -      |
| Program Files                                                       |                 |                            |                         |                             |                                                                                                    |                   |                        |        |
| PicturesToExe<br>Dossier de fichiers                                |                 |                            |                         |                             |                                                                                                    |                   |                        |        |
| Aodifié le : 12/03/2006 09:00                                       | Applications    | Devit                      | e-Carte bleue           | ECI Telecom                 | EPSON                                                                                                    | EPSON Print CD    | commons                |        |
| Attributs : (normal)                                                |                 | Ca                         |                         |                             |                                                                                                    |                   |                        |        |
| Créé le : 12/07/2004 23:21<br>Demier accès le :<br>11/04/2004 21:53 | ap              | Google                     | Incidents               | instaliShield<br>Installati | Internet<br>Explorer                                                                                                    | lomega            | Pod                    |        |
| Propriétaire : Administrateurs                                      |                 |                            |                         |                             |                                                                                                    |                   |                        |        |
|                                                                     | Infarillane     | iTunes                     | Java                    | Kaspersky Leb               | Lavacoft                                                                                                    | Micro Application | microsoft<br>frontpage |        |
|                                                                     |                 |                            |                         |                             |                                                                                                    |                   |                        |        |
|                                                                     | Merosoft Office | Microsoft Visual<br>Studio | NOH Swift Sound         | Neat Image                  | NetMeeting                                                                                                    | Olitec            | Outlook Express        |        |
|                                                                     |                 |                            |                         |                             |                                                                                                    |                   |                        |        |
|                                                                     | Patron          | Photokit<br>Sharpene       | PicturesToExe           | Pinnacle                    | QuickTime                                                                                                    | Ratajik Software  | RegCleaner             |        |
|                                                                     |                 |                            |                         | $\sim$                      |                                                                                                    |                   |                        |        |
|                                                                     | Skype           | SmartFTP                   | SmartFTP Setup<br>Files | Shapshot Wewer              | Steinberg                                                                                                    | Symantec          | ToniArts               |        |
|                                                                     |                 |                            |                         |                             |                                                                                                    |                   |                        | á      |
| histic) ellectionnale)                                              |                 |                            |                         |                             |                                                                                                    | LE P              | oste de traval         | -      |

Vous ouvrez « **PicturesToExe** », dans ce dossier se trouve un sous dossier : « **Templates** » :

#### Echer Edition Afficitage Payors Quills 2 邗 4+Précédente • → • 🔄 QRechercher 🗟 Dossiers 🎯 🖄 🖄 🛪 x3 🗐• - 20K Agresse PicturesToExe -PIC --. - 2 L Templates Arabic.ini BradilanPortu. aprilaring. opriexe apr.mi Catalan.ini PicturesToExe 1000 1 3 ..... Templates Dossier de fichiers CLICK, WAV Danish ini Faq.txt Chinese ini Chinese@iGS.ini Czech.ini English.ini Modifié le: 01/04/2006 21:57 Attributs : (normal) 5 5 -1 FILE\_ID.DIZ Finnishuni French.ini German ini History.bd Hungarian.ini Ralian.m 5 -P PTE.chm license.bd Nederlands.ini Order.txt Polish ini PteVideo, vio Readme.tst 1 1 **國** う 1 **1** reg\_Arabic.stf reg\_BrasBanP... reg\_Catalan.stf reg\_Ownese.stf reg\_Ownese... reg\_Czech.rbf reg\_Danish.rtf **1** 1 1 1 reg\_English.rtf reg\_Finnish.rtf Reg\_French.rtf reg\_German.rtf reg\_Hungaria.. reg\_Italian.rtf reg\_Nederlan... 1 N 🖻 ) **1** 🖻 🗎 🖻 ) **1** reg\_Polish.rtf reg\_Romanian... reg\_Russian.rtf reg Slovak ith reg Slovenian. reg\_Spanish\_rtf\_reg\_Swedish\_rtf 1 N 1 -5 1 13 -1 objet(s) selectionne(s) Poste de traval

#### Enregistrer les fichiers dans PicturesToExe

#### Vous ouvrez le dossier « **Templates** » :

| 🔁 Templates                                              |                            |                     |                  | <u>_   ×</u> |
|----------------------------------------------------------|----------------------------|---------------------|------------------|--------------|
| Eichier Edition Affichage Fayor                          | is <u>O</u> utils <u>?</u> |                     |                  | -            |
| 💠 Précédente 🔹 🤿 🕣 🛛 🖓 R                                 | echercher 🔁 Do             | ossiers 🎯           | 宿宅×の             |              |
| Adresse 🗀 Templates                                      |                            |                     | <b>•</b>         | POK          |
| 4 L                                                      |                            |                     |                  |              |
| Templates                                                | 2005_1024.pt               | bande<br>annonce.pt | Vinça.pt         |              |
| Sélectionnez un élément pour obtenir<br>une description. |                            |                     |                  |              |
| Voir aussi :                                             |                            |                     |                  |              |
| Mes documents                                            |                            |                     |                  |              |
| Favoris réseau                                           |                            |                     |                  |              |
| Poste de travail                                         |                            |                     |                  |              |
|                                                          |                            |                     |                  |              |
| 3 objet(s)                                               | 0 0                        | ctets [             | Poste de travail |              |

et là se trouvent les différents albums que vous avez enregistrés dont « **2005-1024.pt** » que vous venez de constituer.

Il y a une autre façon de retrouver son album, c'est dans la fenêtre « **Gérei** les albums » :

| 👫 Pictu | uresToExe v4.48 - 2005_  | 1024    |   |                                       |        |
|---------|--------------------------|---------|---|---------------------------------------|--------|
| Fichier | Montage Vues Affichag    | e Aide  |   |                                       |        |
| Nouv    | /eau                     | Ctrl+N  |   | 7 3 6                                 |        |
| Ouvr    | ʻir                      | Ctrl+O  |   |                                       |        |
| Enreg   | gistrer                  | Ctrl+S  |   |                                       |        |
| Enreg   | gistrer Sous             |         |   |                                       |        |
| Albur   | ms                       |         | ۲ | Gérer les albums                      | Ctrl+E |
| Réou    | uvrir un montage récent  |         | ۲ | Créer un album à partir de ce montage | Ctrl+T |
| Crée    | r un exécutable          | F9      |   | 2005_1024                             |        |
| Crée    | r sous                   | F8      |   | departvalise                          |        |
| Crée    | r et exécuter            | Ctrl+F9 | 1 | IP9                                   | . 10   |
| Crée    | r un économiseur d'écran | F7      |   |                                       | LV~    |
| Prévi   | isualiser                | F5      |   |                                       |        |
| Quitt   | er                       | F10     |   | F e                                   |        |

Lorsque l'on clique sur « **Gérer les albums** » une nouvelle fenêtre s'ouvre « **Gestion des albums** » :

| Gestion des albums                                  | ×                             |
|-----------------------------------------------------|-------------------------------|
| Dossier des albums:                                 |                               |
| CAProgram Files\PicturesToExe\Temp                  | Par défaut                    |
| <ul> <li>2005_1024</li> <li>departvalise</li> </ul> | <u>Q</u> K<br><u>A</u> nnuler |
|                                                     | Supprimer<br>Tout supprimer   |
| Album par <u>d</u> éfault pour de nouveaux mon      | tages:                        |
| 2005_1024                                           | -                             |
|                                                     |                               |

On peut alors modifier l'enregistrement des albums en cliquant sur le dossier ouvert en haut à droite, juste avant le bouton « **Par défaut** ».

On peut alors soit créer un nouveau dossier où enregistrer l'album ou les albums, soit choisir un dossier déjà existant :

| G | iesti | on des albums                                                                                                    | ×               |
|---|-------|----------------------------------------------------------------------------------------------------|-----------------|
|   | Doss  | ier des albums:                                                                                                    |                 |
| 1 | C:/P  | Rechercher un dossier                                                                                                    | ?×              |
|   |       |                                                                                                    |                 |
| - |       | Bureau     Mes documents     Poste de travail     Favoris réseau     Agropolis     Didier     lexique     Visite-agropolis     visite-serres |                 |
| 2 | 200   | OK Annuler                                                                                                    | Nouveau dossier |

Remarque. Lorsque vous indiquez un autre dossier d'enregistrement, PTE enregistre une copie du dossier et garde en mémoire dans « **Template** » le dossier initial. Ca peut poser des problèmes, quand vous créez de très nombreux diaporamas, de place sur le disque dur.

#### Attention l'extension du dossier intitulée « .pt » est très importante ! C'est celle qui fait retrouver le nord à Pte quar on veut rouvrir un album.

Si vous ouvrez votre album, vous constaterez qu 'à l'intérieur se trouvent toutes les images qui vous ont servi pour le montage, la bande son et le fichier « **.pte** » qui ne peut s'ouvrir qu'avec le logiciel « **PicturesToExe** » e qui a besoin également des images et du son :

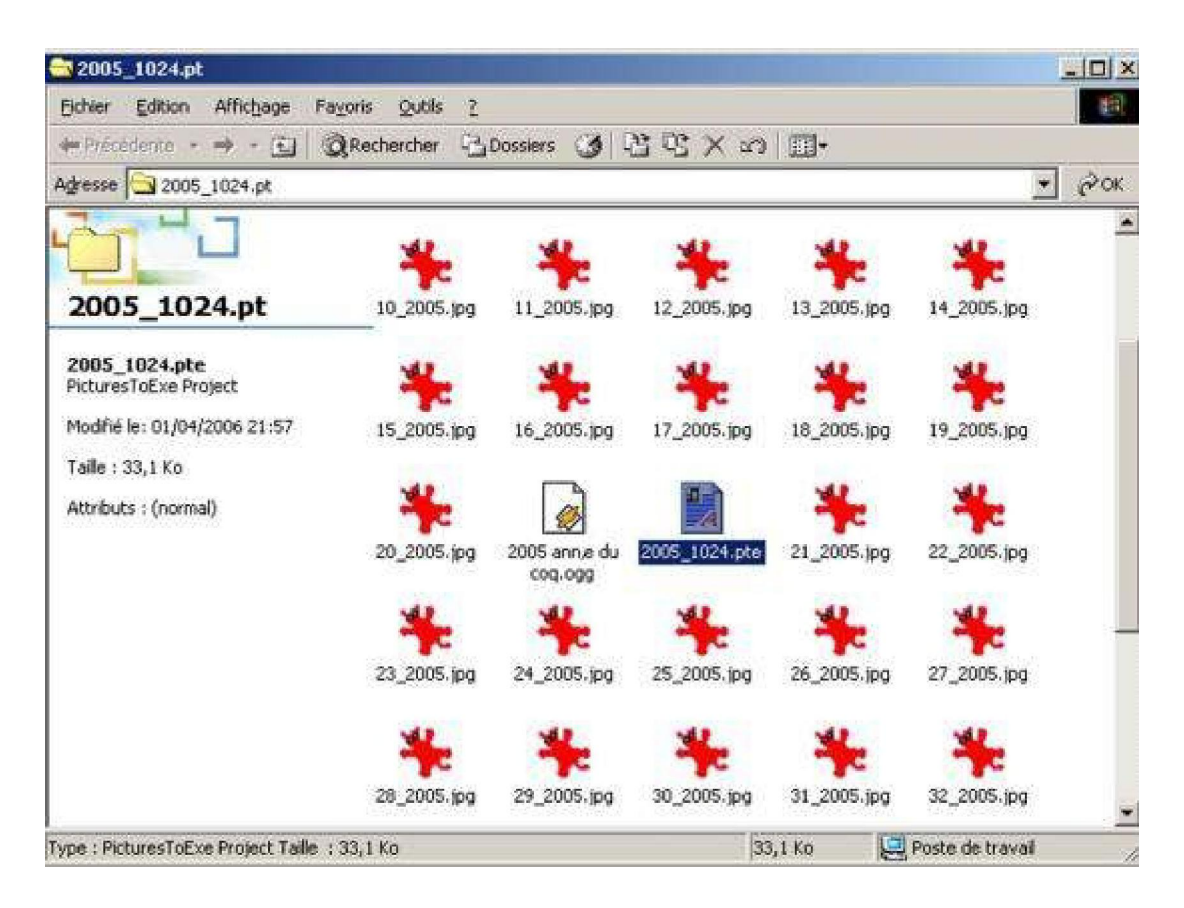

Je vous conseille si vous souhaitez retravailler votre montage de copier votre album ailleurs, par exemple sur le bureau :

| 🔁 Templates                         |           |            |      |       |        |
|-------------------------------------|-----------|------------|------|-------|--------|
| Fichier Edition Affichage           | Favoris ( | Dutils     | ?    |       |        |
| ↔ Précédente 🔹 🔿 🔹 🔂                | Recher    | cher       | Dos  | siers | 3      |
| Adresse 🗀 Templates                 |           |            |      |       |        |
|                                     | 200       | <b>102</b> | 1.65 |       |        |
| Templates                           |           | 5_102-     | t.pc | annor | nce.pt |
| 2005_1024.pt<br>Dossier de fichiers |           |            |      |       |        |
| Modifié le: 01/04/2006 21:57        |           |            |      |       |        |
| Attributs : (normal)                |           |            |      |       |        |

| Fichier                | Edition                             | Affichage                       | Favoris        | Outils | ?          |
|------------------------|-------------------------------------|---------------------------------|----------------|--------|------------|
| 🗢 Précé                | Annul                               | er                              | C              | trl+Z  | Dossiers 🍏 |
| Adresse                | Coup                                | er                              | C              | trl+X  |            |
| Alter a                | Copie                               | 20                              | C              | trl+C  |            |
| -                      | Coller<br>Coller                    | le raccourci                    | C              | trl∓V  | pt bande   |
| Tem Copie<br>Dépla     |                                     | r dans le dos<br>cer vers le do | sier<br>ossier |        | annonce.pt |
| 2005_<br>Dossier       | Séleci<br>Inver                     | tionner tout<br>ser la sélectio | C<br>Nn        | trl+A  |            |
| Modifié 1<br>Attributs | <del>e: 01704</del> 7<br>s : (norma | i <del>2006 21:57</del><br>al)  |                |        | -          |

| Active Desktop                                             |
|------------------------------------------------------------|
| Réorganiser les icônes<br>Aligner les icônes<br>Actualiser |
| Coller                                                     |
| Coller le raccourci                                        |
| Nouveau                                                    |
| Propriétés                                                 |

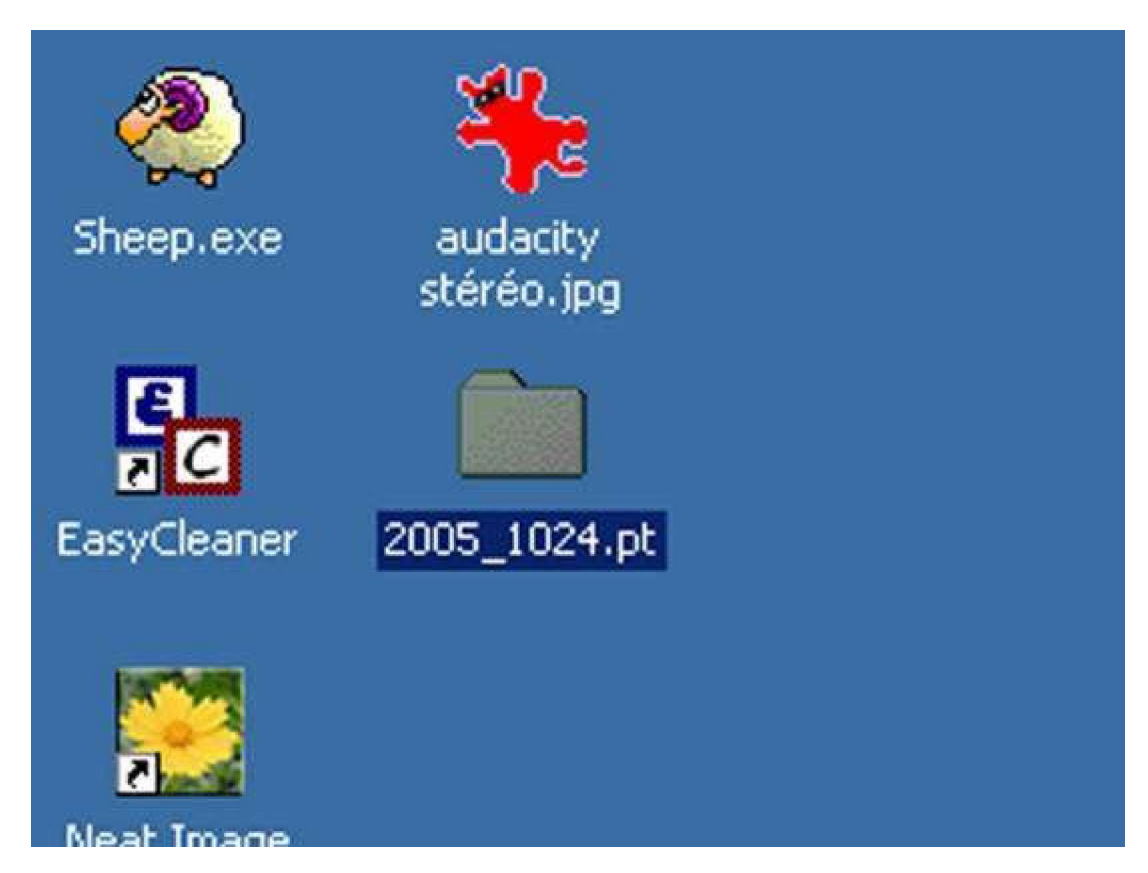

Ainsi vous pourrez retravailler votre montage tout en ayant une copie antérieure, cela vous permettra en cas de remord de revenir à la version antérieure. En matière d'informatique deux précautions valent mieux qu 'une surtout si on ne maîtrise pas vraiment la machine.

## Création d'un fichier exécutable : « .exe »

Pour créer un exécutable, deux solutions sont possibles, classiques en informatique : dans « Fichier », « créer un exécutable » ou « créer sous... » :

| PIC Picto | uresToExe v4.46 - 200     | 5_1024   |          |
|-----------|---------------------------|----------|----------|
| Fichier   | Montage Vues Affich       | age Aide | - x      |
| Nouv      | /eau                      | Ctrl+N   |          |
| Ouvr      | rir                       | Ctrl+O   |          |
| Enre      | gistrer                   | Ctrl+S   |          |
| Enre      | gistrer Sous              |          | ie l     |
| Albur     | ms                        | •        |          |
| Réou      | uvrir un montage récent   | •        | - 15.jpg |
| Crée      | r un exécutable           | F9       |          |
| Crée      | r sous                    | F8       | 1 × 2.   |
| Crée      | r et exécuter             | Ctrl+F9  |          |
| Crée      | r un économiseur d'écran. | F7       |          |
| Prévi     | isualiser                 | F5       | 15.jpg   |
| Quitt     | ter                       | F10      |          |

| Pict Pict | uresToExe v4.46 - 200      | 5_1024   |          |                                                                                                    |
|-----------|----------------------------|----------|----------|----------------------------------------------------------------------------------------------------|
| Fichier   | Montage Vues Affich        | age Aide |          |                                                                                                    |
| Nouv      | veau                       | Ctrl+N   |          | ( and the second second |
| Ouvi      | rir                        | Ctrl+O   |          | Cliquer pour visu                                                                                                    |
| Enre      | gistrer                    | Ctrl+S   |          |                                                                                                    |
| Enre      | gistrer Sous               |          | 10       |                                                                                                    |
| Albu      | ms                         | 3        |          |                                                                                                    |
| Réou      | uvrir un montage récent    | 1        | 15.ipg   |                                                                                                    |
| Crée      | r un exécutable            | F9       |          |                                                                                                    |
| Crée      | er sous                    | F8       | <b>1</b> |                                                                                                    |
| Crée      | er et exécuter             | Ctrl+F9  |          |                                                                                                    |
| Crée      | er un économiseur d'écran. | F7       |          |                                                                                                    |
| Prév      | isualiser                  | F5       | 15.jpg   |                                                                                                    |
| Quit      | ter                        | F10      |          |                                                                                                    |

Enfin vous avez le bouton « **Créer** » en bas à gauche de la fenêtre qui correspond à créer un exécutable :

| : Carllexe       |                         |             |
|------------------|-------------------------|-------------|
|                  |                         |             |
|                  |                         |             |
| Nom de fichier : | 2005.exe                | Enregistrer |
| *<br>            | Everytable file (* eve) | Annuler     |

Je vous conseille de cliquer systématiquement sur « **Créer sous** ». En effet si vous reprenez un montage que vous n'avez pas touché depuis quelques temps, si vous cliquez sur « **Créer un exécutable** », Pte enregistrera l'exécutable ou vous aviez enregistré le précédent exécutable de ce montage et vous risquez de chercher le lieu où il l'a enregistré.

#### **Ouvrir un fichier Pte par le bloc-notes :**

Une autre possibilité de retrouver un fichier enregistré, c'est d'ouvrir le « **Fichier.pte** » avec le « **Bloc-notes** ».

| )2_creer-un 003_creer-un                                            | Ouvrir<br>Transférer avec FTP Expert                                                                                                    | • |
|---------------------------------------------------------------------|----------------------------------------------------------------------------------------------------|---|
| 34 ×                                                                | KRechercher d'éventuels virus                                                                                                    |   |
| apr<br>Bloc-notes<br>Choix de programme<br>.7_creer-un 018_creer-un | Ouvrir avec<br>Ajouter à l'archive<br>Ajouter à "Créer un album.rar"<br>Compresse et e-mail<br>Compresse dans "Créer un album.rar" et e-mail |   |
| *                                                                   | Couper<br>Copier                                                                                                    |   |
| 25_creer-un Créer un<br>album.pte                                   | Créer un raccourci<br>Supprimer<br>Renommer                                                                                                  |   |
|                                                                     | Propriétés                                                                                                    |   |

Avant la création de l'album, c'était la solution la plus simple pour récupérer les fichiers ou les modifier.

Quand on ouvre le fichier Pte par le « **Bloc-notes** », une longue liste apparaît, on peut y apercevoir avec un peu d 'attention le numéro des images, par exemple ici : [Slide30], « Image 30 » :

Et sous ce titre un certain nombre d'indications dont les effets et le temps de l'effet (surlignés en rose).

| 💐 2005_1024.pte - Bloc-notes                                                                                                    |                                                         | . D X |
|----------------------------------------------------------------------------------------------------|---------------------------------------------------------|-------|
| Fichler Edition Format ?                                                                                                    |                                                         |       |
| [Slide30]<br>ShowPic=1                                                                                                    |                                                         |       |
| Picture=C:\Documents and<br>CommentsCount=0<br>Sound=@<br>UsePersonal=1<br>Pers_Timing=0<br>Pers_Fon=0<br>Pers_RunApp=0<br>Pers_TxtFont=0<br>Pers_Effect=1<br>Time=3<br>TimeMs=487<br>RunAppFN= | Settings\Administrateur\Bureau\2005_1024.pt\26_2005.jpg |       |
| RunAppFN=<br>bstyle=1                                                                                                    |                                                         |       |
| bname=0<br>bcolor1=16711680                                                                                                    |                                                         |       |
| bcolor2=0                                                                                                    |                                                         |       |
| Shadow_color=0                                                                                                    |                                                         |       |
| Shadow_size=1<br>Shadow_hide=0                                                                                                    |                                                         |       |
| Comm_position=Top                                                                                                    |                                                         |       |
| font.name=Arial                                                                                                    |                                                         |       |
| font.color=16777215                                                                                                    |                                                         |       |
| font.style=fsBold                                                                                                    |                                                         |       |
| Comm_neight=0                                                                                                    |                                                         |       |
| Effect_Class=9                                                                                                    |                                                         |       |
| Effect_Type=1                                                                                                    |                                                         |       |
| EffectUseSmoothline=0                                                                                                    |                                                         |       |
| EffectSmoothline=60                                                                                                    |                                                         |       |
| EffectRollVariants=1                                                                                                    |                                                         |       |
| HusicAction=1                                                                                                    |                                                         |       |
| MusicCount=0                                                                                                    |                                                         |       |
| ObjectsCount=0                                                                                                    |                                                         |       |
| GroupsCount=0                                                                                                    |                                                         | -     |

### Le logiciel SYP :

Dernier point, il existe un petit programme gratuit qui permet d'intervenir dans Pte. Ce logiciel s'appelle SYP, il a été inventé par Jean-Claude Sénéchal. Les adresses de téléchargement sont les suivantes :

http://www.diaporamaforum.com/forums/index.php?showtopic=1022&hl=SY

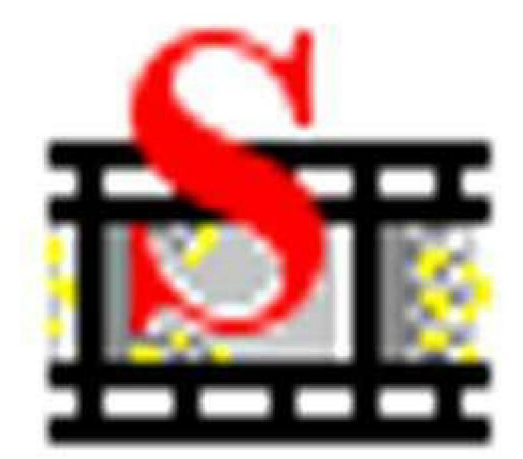

# setup.exe

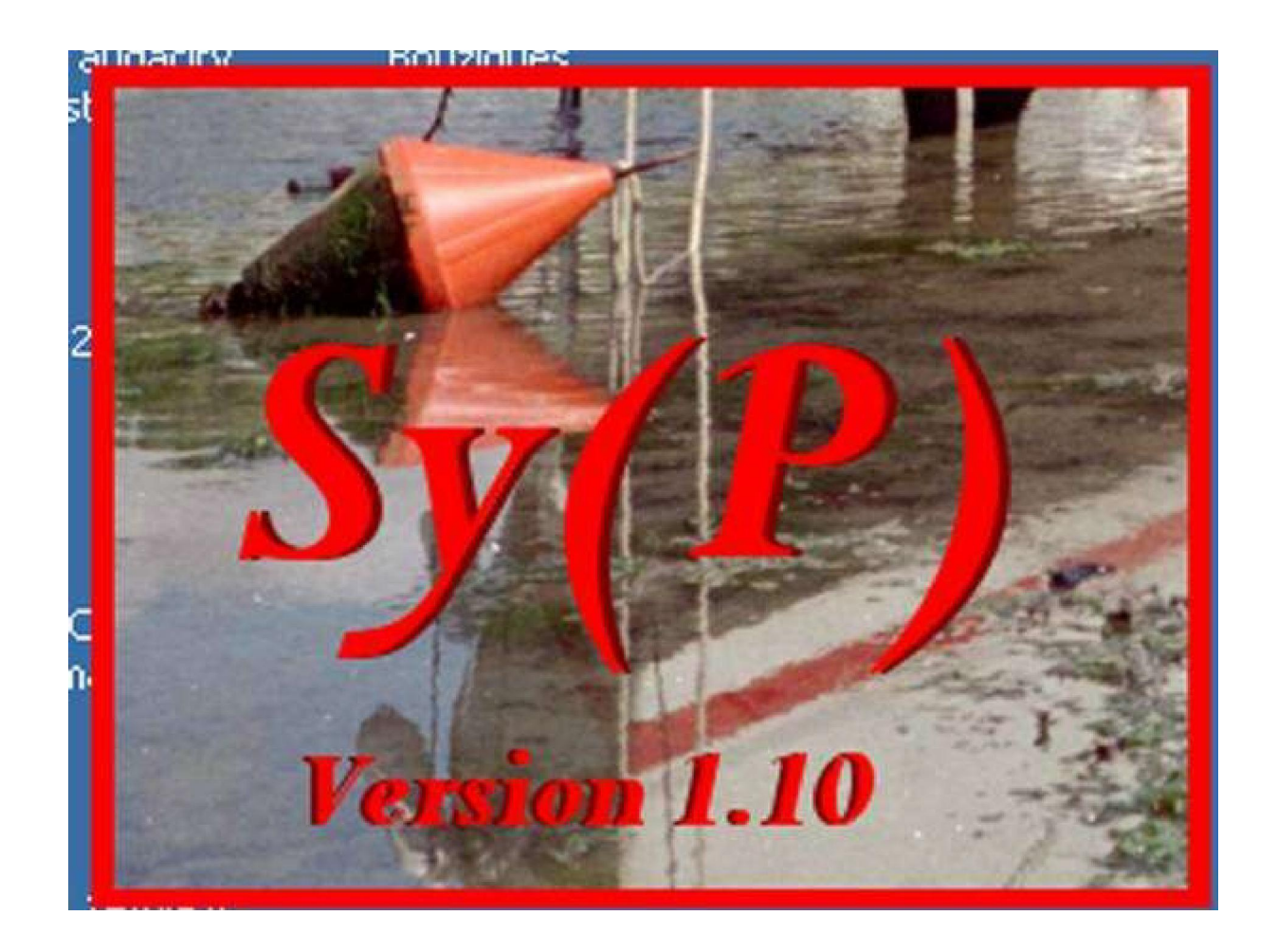

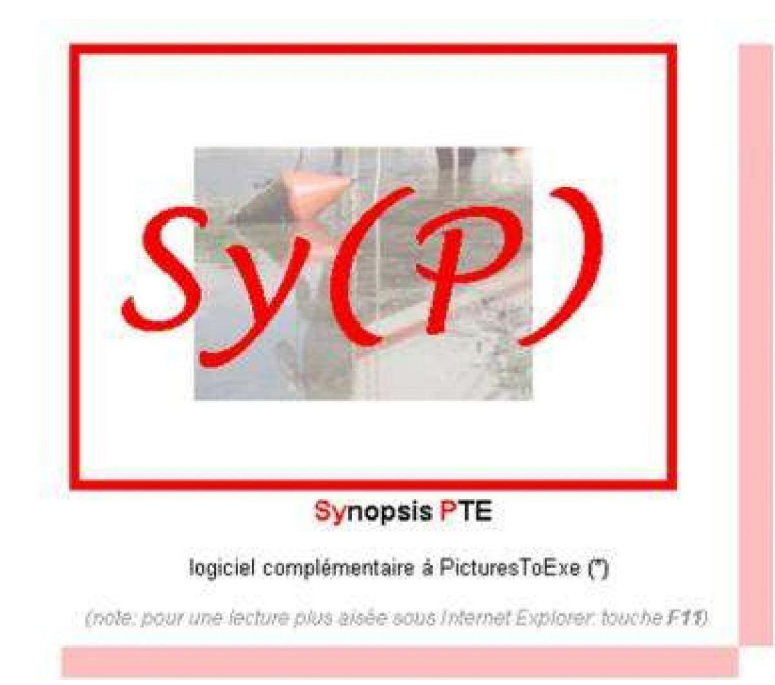

Synopsis PicturesToExe Affichage d'un synopsis Impression d'un synopsis Table lumineuse Tableur Pool d'images Modification d'un synopsis Editeur de textes Modification d'une plage Editeur de bornes Chemins et noms de fichier Contenu du fichier PTE Affichage plein écran

Contributions

#### AVERTISSEMENT

Sy(P) est un outil complémentaire au logiciel de réalisation de diaporama PicturesToExe("). L'objet de Sy(P) est de permettre de visualiser, de modifier sous une forme synthétique les principaux paramètres d'un diaporama et aussi de les imprimer avec ou sans vignettes.

Sy(P) met en oeuvre différents outils dont une table lumineuse et un tableur, à partir desquels il est possible d'effectuer sur les images différentes opérations, individuellement ou globalement: ajouter de nouvelles images, en supprimer, en dupliquer, modifier leurs paramêtres, et aussi les réordonner.

Ce logiciel, fibre de droits, est fourni gratuitement, «tel quel», sans garantie quant à son fonctionnement. Il peut comporter des bogues. Son utilisation se fait donc à vos propres risques. En aucun cas, l'auteur ne pourra être tenu responsable pour tout dommage pouvant survenir lors de son installation et utilisation (voir fichier joint LICENCE.TXT).

#### Copyright © Jean-Claude Sénéchal 2004

(\*) PicturesToExe : Copyright © de la société WnSoft Inc

http://www.wnsoft.com/

Les nombreuses améliorations apportées par SYP ont été intégrées dans la version 4.40 de Pte mais SYP permet encore de lier plusieurs projets PTE pour en faire un seul diaporama ou de créer des effets de fondus variables.

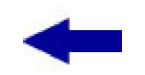

<u>Sommaire</u>

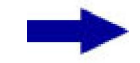

[version imprimable]

Didacticiel réalisé pour la valise pédagogique de la Fédération Photographique de France par Laure Gigou en 2006.

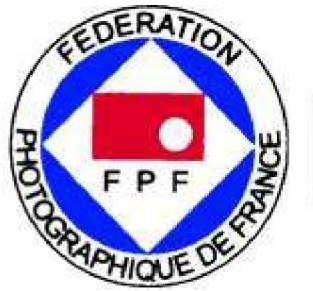

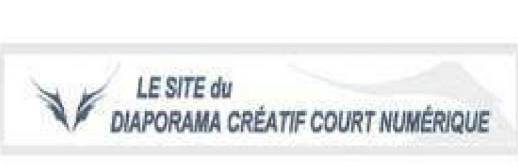

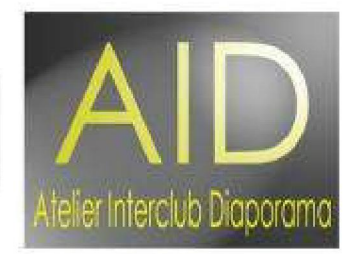